## ỦY BAN NHÂN DÂN <u>XÃ HÀ BÀU</u>

#### CỘNG HÒA XÃ HỘI CHỦ NGHĨA VIỆT NAM Độc lập – Tự do – Hạnh phúc

Hà Bầu, ngày 09 tháng 7 năm 2021

Số: 274/UBND -VX V/v tuyên truyền cài đặt và sử dụng ứng dụng "Sổ sức khỏe điện tử" để theo dõi tiêm vắc xin Covid-19

#### Kính gửi:

- UBMTTQVN và các đoàn thể;

- Các trường học, trạm Y tế;
- Ban nhân dân 08 thôn, làng.

Thực hiện Công văn số 127/VHTT ngày 05/7/2021 của Phòng VHTT huyện Đak Đoa về việc hướng dẫn cài đặt và sử dụng ứng dụng "Sổ sức khỏe điện tử" để theo dõi tiêm vắc xin Covid-19;

Uỷ ban nhân dân xã Hà Bầu đề nghị :

**1. Cán bộ, công chức xã:** Cài đặt và sử dụng ứng dụng "Sổ sức khỏe điện tử" để theo dõi lịch sử tiêm vaccine Covid-19 và các tình trạng sức khỏe liên quan bản thân, chủ động phản hồi thông tin về phản ứng sau tiêm vaccine Covid-19 và tình trạng sức khỏe với cơ quan y tế.

2. Các trường học và trạm y tế xã: Chỉ đạo cán bộ, viên chức của đơn vị mình quản lý cài đặt và sử dụng ứng dụng "Sổ sức khỏe điện tử" để theo dõi lịch sử tiêm vaccine Covid-19 và các tình trạng sức khỏe liên quan bản thân, chủ động phản hồi thông tin về phản ứng sau tiêm vaccine Covid-19 và tình trạng sức khỏe với cơ quan y tế.

**3.** Đề nghị Mặt trận và các đoàn thể xã; Ban nhân dân 08 thôn, làng: Tuyên truyền, vận động đoàn viên, hội viên và người dân cài đặt và sử dụng ứng dụng "Sổ sức khỏe điện tử" để theo dõi lịch sử tiêm vaccine Covid-19 và các tình trạng sức khỏe liên quan bản thân, chủ động phản hồi thông tin về phản ứng sau tiêm vaccine Covid-19 và tình trạng sức khỏe với cơ quan y tế.

Sau khi cài đặt và sử dụng ứng dụng "Sổ sức khỏe điện tử", hệ thống chủ động gửi tin nhắn tới số điện thoại di động cá nhân đăng ký với đơn vị tiêm chủng, hướng dẫn tải ứng dụng "Sổ sức khỏe điện tử" và thông báo lịch tiêm chủng. Nhờ đó, cơ quan y tế có thể nhanh chóng phân tích, theo dõi số liệu cho việc triển khai chương trình tiêm trên toàn quốc như xây dựng kế hoạch tiêm theo từng nhóm đối tượng, địa bàn và thời gian; quản lý và theo dõi toàn bộ quá trình tiêm vắc xin đồng bộ, chính xác. Ứng dụng "Sổ sức khỏe điện tử" được bảo mật nhiều lớp, đảm bảo an toàn tuyệt đối toàn bộ thông tin cá nhân.

(có tài liệu hướng dẫn kèm theo)

Nhận được Công văn này đề nghị cán bộ, công chức xã; 03 trường; trạm y tế; ban nhân dân 08 thôn, làng trên địa bàn xã phối hợp triển khai thực hiện./.

*Noi nhận:* - Như trên;

- Lưu: VT.

TM. ỦY BAN NHÂN DÂN KT. CHỦ TỊCH PHÓ CHỦ TỊCH

Dương Thị Kim Quy

### HƯỚNG DẪN CÀI ĐẶT VÀ SỬ DỤNG ỨNG DỤNG "SỔ SỨC KHỎE ĐIỆN TỬ"

### 1. Cài đặt ứng dụng "Sổ sức khỏe điện tử":

- **Bước 1**: Truy cập vào ứng dụng Google Play (Hệ điều hành Android) /App Store (Hệ điều hành IOS) để tìm và tải ứng dụng với tên "Sổ sức khỏe điện tử" cài đặt ứng dụng trên điện thoại di động (nếu chưa cài đặt).

- **Bước 2:** Nhập đầy đủ thông tin số điện thoại hoặc mã số Bảo hiểm xã hội và mật khẩu để truy cập hệ thống (nếu đã có tài khoản). Trường hợp chưa có tài khoản tiến hành đăng ký tài khoản sử dụng như sau: *Mở ứng dụng, chọn mục "Đăng ký" tài khoản*.Điền đầy đủ thông tin bao gồm: Họ và tên, số điện thoại, mật khẩu. Nhấn chọn "Tiếp tục" và điền thông tin mã xác nhận để hoàn thành việc tạo tài khoản.

| 08:54 🖬 🛛 🗢 • 🗯 🛱 .il .il 55% 🖬                         |                                           |
|---------------------------------------------------------|-------------------------------------------|
| <b>S</b>                                                | < SSKÐT<br>Só súc khóe diện từ<br>Đăng ký |
| SSKÐT                                                   | Vui lòng đăng ký để sử dụng dịch vụ       |
| Sổ sức khỏe điện tử<br>Đăng ký Đăng nhập                | Họ và tên                                 |
| 20 🗈 🔊                                                  | Số điện thoại                             |
| Đăng ký Khai báo Xác nhận<br>tiêm chủng y tế tiêm chủng | Mật khẩu 🔌                                |
|                                                         | Nhập lại mật khẩu 🔌                       |
| Chứng nhận tiêm Phản ứng<br>chủng sau tiêm              | TIẾP TỤC                                  |
| Trang chủ Lịch hẹn Cả nhân                              |                                           |

- **Bước 3**: Đăng nhập vào hệ thống và bổ sung thông tin cá nhân. Điền đầy đủ thông tin bao gồm: Ngày tháng năm sinh, giới tính, số thẻ Bảo hiểm y tế, ... Sau đó chọn "Lưu".

| 12:32 • 주 • 第 대 대 50% =<br>Bổ sung thông tin cá nhân                            | 12:39 🖬 📭 🍝 • 🎕 🏽 💷 50% ੇ<br>Xin chào,<br>Nguyễn Hải Cường |          |  |
|---------------------------------------------------------------------------------|------------------------------------------------------------|----------|--|
| Định danh<br>Thông tin cá nhân                                                  |                                                            |          |  |
| Họ và tên (*)<br>Nguyễn Hải Cường                                               | Đăng ký Khai báo Xác nhận<br>tiêm chủng y tế tiêm chủng    | 3        |  |
| Ngày tháng năm sinh (*) Giới tính (*) Ngày tháng năm sinh Nam Số điện thoại (*) | Chứng nhận tiêm Phản ứng chủng sau tiêm khác               |          |  |
| 0344004634                                                                      | Hồ sơ sức khoẻ >                                           |          |  |
| Số CMND/CCCD                                                                    | Đặt khám >                                                 |          |  |
| Mối quan hệ (với tôi) (*)                                                       |                                                            |          |  |
| Hủy bỏ Lưu                                                                      | Trang chủ Lịch hẹn Cả nh                                   | i<br>iân |  |

Sau khi đăng nhập thành công, hệ thống cung cấp một mã QRcode để chứng nhận việc tiêm chủng vắc xin Covid-19 theo quy định của Bộ Y tế. Để biết thông tin mã QRcode, tại màn hình chính của ứng dụng, chọn chức năng "Chứng nhận tiêm chủng".

#### 2. Nếu đã cài đặt ứng dụng "Sổ sức khỏe điện tử":

- Bước 1: Mở ứng dụng "Sổ sức khỏe điện tử".

- Bước 2: Đăng nhập vào hệ thống.

- *Bước 3*: Sử dụng các chức năng của ứng dụng nói trên theo hướng dẫn tại của mục **3** văn bản này.

# 3. Hướng dẫn sử dụng một số chức năng trên ứng dụng "Sổ sức khỏe điện tử":

- Đăng ký tiêm chủng: Tại màn hình chính của ứng dụng, chọn mục "Đăng ký tiêm chủng". Điền đầy đủ thông tin bao gồm: Ngày tháng năm sinh, giới tính, số thẻ Bảo hiểm y tế, ngày đăng ký tiêm,... Sau đó chọn "Tiếp tục" để hoàn thành việc đăng ký.

| 12:39 🖬 🖬 🏯 +<br>Xin chào,<br>Nguyễn Hải Cươ | 😰 # al al 50% 🚔<br>òng | 09:01 🖉 🖬 • 😰 🖘 💷 1 al 91% 🗎<br>1 Thông tin đăng ký tiêm 2 3<br>Thông tin đăng ký tiêm |
|----------------------------------------------|------------------------|----------------------------------------------------------------------------------------|
| 2                                            | ~                      | Họ và tên (*)<br>Nguyễn Hải Cường 🗸                                                    |
| Đăng ký Khai báo<br>tiêm chủng y tế          | Xác nhận<br>tiêm chủng | Ngày tháng năm sinh                                                                    |
| <b>I</b>                                     | 87                     | Số CMND/CCCD                                                                           |
| Chứng nhận tiêm Phản ứng<br>chủng sau tiêm   | Dịch vụ<br>khác        | Số thẻ BHYT                                                                            |
| Hồ sơ sức khoẻ                               | >                      | Ngày đăng ký tiêm<br>30/06/2021                                                        |
| Đặt khám                                     | >                      | Nghế nghiệp (*)                                                                        |
|                                              |                        | Đối tượng (*)                                                                          |
| Trang chủ Lịch hẹn                           | A<br>Thông bảo Cá nhân | Quay lại Tiếp tục                                                                      |

- Xác nhận tiêm chủng: Tại màn hình chính của ứng dụng, chọn mục "Xác nhận tiêm chủng". Điền đầy đủ thông tin bao gồm: Họ và tên, số điện thoại, kế hoạch tiêm,... Sau đó chọn "Xác nhận".

| 12:39 🖾 🛱 🍝 •<br>Xin chào,                 | 😰 🕸 ad ad 50% 🚔           | 09:04 🖾 🖉 🚭 • 🛛 😂 🖘 al al 91% ∎<br><ul> <li>Xác nhận tiêm chủng</li> </ul>                                                                                                    |  |
|--------------------------------------------|---------------------------|----------------------------------------------------------------------------------------------------|--|
| Nguyên Hải Cường                           |                           | PHIỀU ĐỒNG Ý THAM GIA TIÊM CHỦNG VẮC XIN<br>PHÒNG COVID-19                                                                                                    |  |
| 20                                         | ~                         | Họ và tên (*)                                                                                                    |  |
| Đăng ký Khai báo<br>tiêm chủng y tế        | Xác nhận<br>tiêm chủng    | Họ và tên 🔹                                                                                                    |  |
|                                            | 82                        | Số điện thoại                                                                                                    |  |
| Chứng nhận tiêm Phản ứng<br>chủng sau tiêm | Dịch vụ<br>khác           | Kế hoạch tiêm                                                                                                    |  |
| Hồ sơ sức khoẻ                             | >                         | 1. Tiêm chủng vắc xin là biện pháp phòng bệnh hiệu<br>quả, tuy nhiên vắc xin phòng COVID-19 có thể không<br>phòng được bệnh hoàn toàn. Người được tiêm chủng<br>vắc xin phòng COVID-19 đủ liêu có thể phòng được       |  |
| Đặt khám                                   | >                         | bệnh hoặc giảm mức độ nặng nêu mác COVID-19.<br>Sau khi được tiêm vắc xin phòng COVID-19 vẫn cán<br>thực hiện đầy đủ Thông điệp 5K phòng, chống dịch<br>COVID-19.                                                      |  |
|                                            | A Q                       | <ol> <li>Tiêm chủng vắc xin phòng COVID-19 có thể gây<br/>ra một số biểu hiện tại chỗ tiêm hoặc toàn thân như<br/>sưng, đau chỗ tiêm, nhức đấu, buốn nôn, sốt, đau<br/>cơhoặc tai biến nặng sau tiêm chủng.</li> </ol> |  |
| Trang chủ Lịch hẹn                         | Lì 🛆<br>Thông báo Cá nhân | 5 Met ad allow allows beda allowed and the 2 methods                                                                                                    |  |

- Phản ứng sau tiêm: Điền phiếu khảo sát sau khi tiêm chủng vắc xin Covid-19 để đánh giá hiệu quả vắc xin cho cơ quan y tế. Tại màn hình chính của ứng dụng, chọn mục "Phản ứng sau tiêm". Điền đầy đủ thông tin bao gồm: đối tượng tiêm, tên vắc xin, ngày tiêm,... Sau đó chọn "Lưu".

| 12:39 🖬 🗖 🏯 🔹                              | 😟 🕸 .il .il 50% 🛢                 | 12:55 🖾 🕩 🖬 🔹                                            | 🐼 🍄 ati ati 50% 🔒                                        |
|--------------------------------------------|-----------------------------------|----------------------------------------------------------|----------------------------------------------------------|
| Xin chào,                                  |                                   | < Phản ứng sau tiêm                                      |                                                          |
| Nguyễn Hải Cường                           |                                   | Phiếu khảo sát                                           | Danh sách phiếu khảo sát                                 |
|                                            |                                   | (Phòng chống dịch Covid-19)                              |                                                          |
| 20                                         | ×                                 | Khuyến cáo: Bất kỳ lúc nào cá<br>anh/chị điển ngay t     | ó biểu hiện bất thường, đế nghị<br>hông tin vào bảng hỏi |
| Đăng ký Khai báo<br>tiêm chủng y tế        | Xác nhận<br>tiêm chủng            | Đối tượng tiêm (*)                                       |                                                          |
| <b>I</b>                                   |                                   | Tên vắc xin (*)                                          | •                                                        |
| Chứng nhận tiêm Phản ứng<br>chủng sau tiêm | Dịch vụ<br>khác                   | Ngày tiêm (*)                                            | •                                                        |
|                                            |                                   | Thời gian xảy ra phản ứng (*)                            | _                                                        |
| Hồ sợ sức khoẻ                             | >                                 | 29/06/2021 12:49                                         | •                                                        |
|                                            |                                   | Bạn gặp phải bất kì triệu chứng<br>phòng COVID-19 không? | g nào sau 7 ngày tiêm vắc xin                            |
| Đặt khám                                   | >                                 | Không                                                    |                                                          |
|                                            |                                   | 🔘 Có                                                     |                                                          |
|                                            |                                   | Cảm ơn bạn đã dành thời gian                             | trả lời                                                  |
| Trang chủ Lịch hẹn                         | ద్దీ <u>ద</u><br>hòng bảo Cá nhân | Đóng                                                     | Luru                                                     |

Ngoài ra hệ thống còn cung cấp một số chức năng khác như: *Khai báo y tế,* đặt lịch khám,...

Nếu cần hỗ trợ, đề nghị liên hệ: ông Nguyễn Hải Cường (Điện thoại: 0344 004 634 ; thư điện tử: *cuongnh.stttt@gialai.gov.vn*)

\*\*\*